# 授業資料配信アプリ Notre Academia

## iPad 利用ガイド

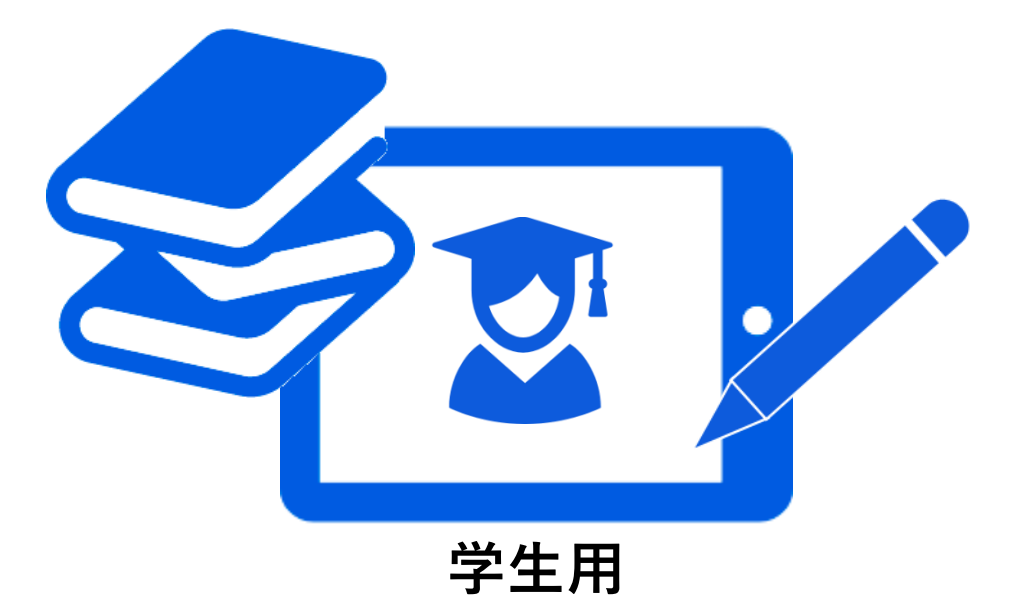

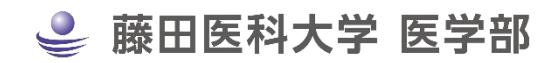

2025年3月10日更新

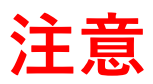

この利用ガイドは

### 2024 年以降に新しく NotreAcademia アプリを利用し始める方

または

### 2024 年以降に iPad の買い替え等で新しい端末にアプリをインストールする方

に向けたマニュアルです。

それ以前からアプリを利用している方は旧版のマニュアルをご覧ください。

### 目次

| 1  | アプリケーションのインストールと起動       | 2 ~-ジ            |
|----|--------------------------|------------------|
| 2  | 資料のダウンロード                | 3 ~-ジ            |
| 3  | 手書きメモ機能                  | 4 ~- <i>"</i>    |
| 4  | 並列表示について                 | 5 ~-ジ            |
| 5  | 2画面起動【Split View】        | 7 ~-ジ            |
| 6  | iPad を買い替えた時             | 8 ~-ジ            |
| 7  | iPad の貸し出しについて           | 9 ~- <i>"</i>    |
| 8  | 講義資料のローカルバックアップ          | 10 ~- <i>ÿ</i>   |
| 9  | 起動しない、手書きメモが消えた…不具合が生じた時 | 11 ~- <i>»</i>   |
| 10 | お問合せ先(パスワードを忘れた時など)      | 12 <sub>~-</sub> |

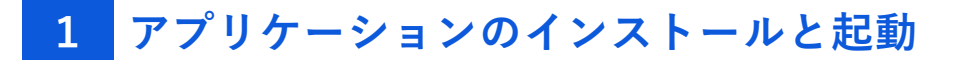

1. 二次元バーコードまたは URL から App ストアヘアクセス

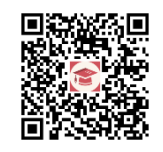

https://apps.apple.com/us/app/notreacademia/id1631996297

#### 2. アプリをインストール

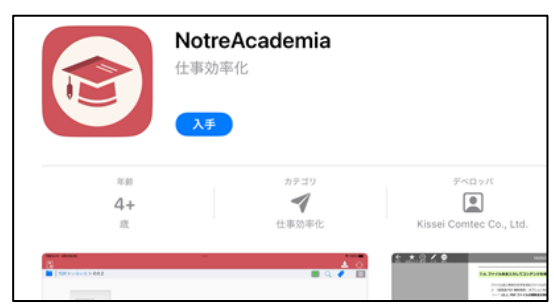

3. アプリを起動する

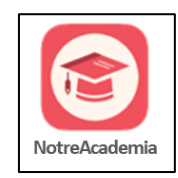

アイコンをタップし、起動することを確認します。

### 4. 接続する

iPad が FUJITA-NET に接続されている必要があります。学内の Wi-Fi に接続するか、学外から VPN 接続をしてご利用ください。

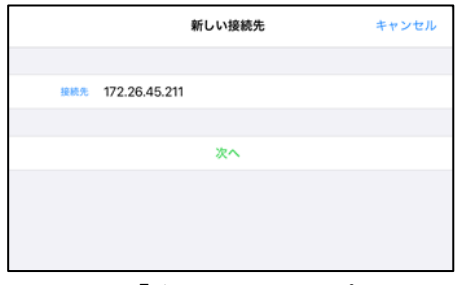

このまま「次へ」をタップします

### 5. ログインする

|        | E        | 医学部 | キャンセル |
|--------|----------|-----|-------|
| ユーザー認証 |          |     |       |
| ID     | Dを入力     |     |       |
| パスワード  | パスワードを入力 |     |       |
|        |          |     |       |
|        | •        | グイン |       |
|        |          |     |       |

ノートルアカデミアのアカウントでログインします。

### 2 資料のダウンロード

### 1. 授業を選択する

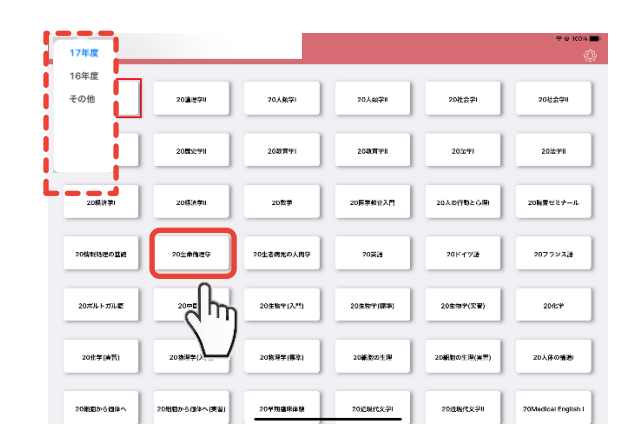

受講授業の一覧が表示されます。 (画面左上から各年度を切り替えます)

資料をダウンロードしたい授業名をタップします。

### 2. 資料をダウンロードする

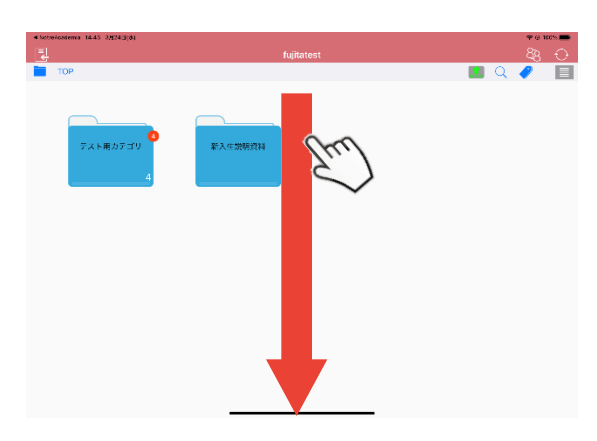

選択した授業に登録されている資料の一覧が 表示されます。

画面上から下に向かってスワイプし、資料を ダウンロードします。

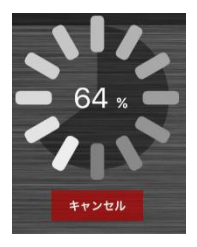

| 3ファイル追加しました |  |
|-------------|--|
| ОК          |  |

ダウンロード中は、進行状況が表示されます。

- ※ [キャンセル]ボタンをタップするとダウンロードを 中止します。
- ※ 進行状況が表示されている間は、アプリの終了や、 他のアプリへの切り替えはしないでください。 ダウンロードが中断され、授業資料が正しく更新され ない恐れがあります。

ダウンロードが終わると、メッセージが表示されます。 [OK]をタップします。

### 3 手書きメモ機能

### 1. 資料にメモを書き込む

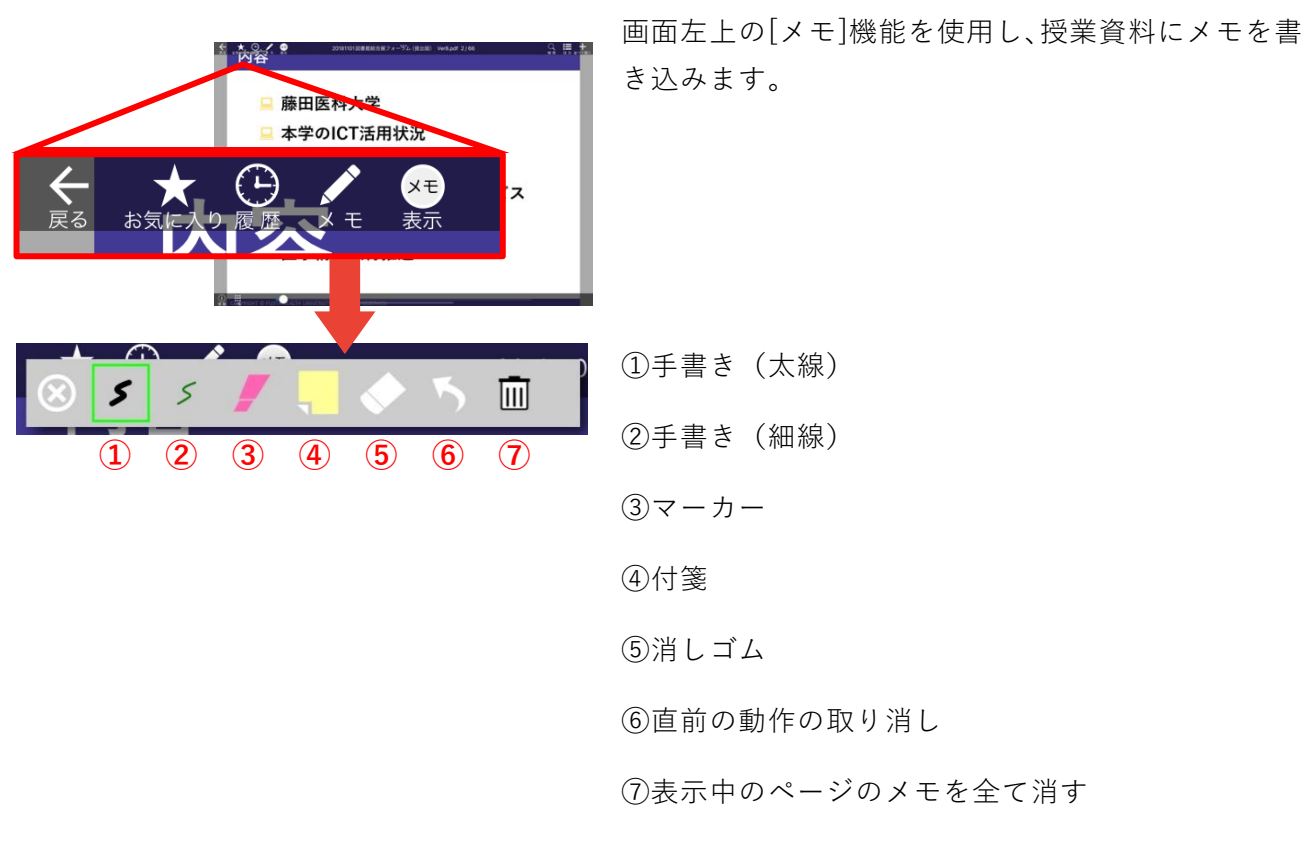

#### 2. バックアップする(FUJITA-NET 接続もしくは学外からの VPN 接続時のみ)

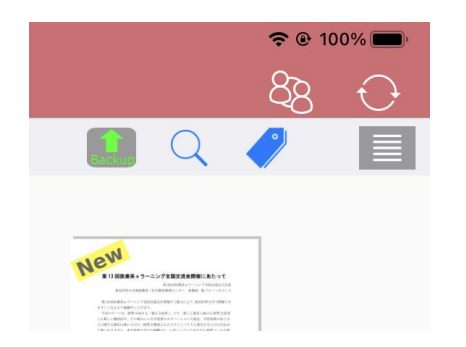

手書きメモは自動で端末に保存されますが、サーバー へのバックアップは手動になります。

バックアップ可能なメモ情報がある場合は、画面右上 のバックアップボタンが**緑色にハイライト**します。

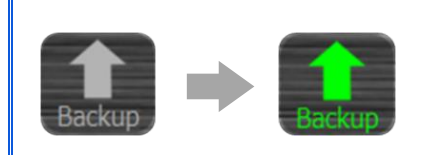

**ハイライト表示の場合**は、**バックアップ**を行ってください。 バックアップデータは、サーバーに保管され、iPad 買換え時等に復元されます。

### 4 並列表示について

資料を並列に表示することができます。 ただし、次の資料は表示することができませんので、注意してください。

[並列表示できない資料]

- 画像・動画・音声・HTML 資料
- パスワード付き資料
- 最初に選択した資料(同一資料)

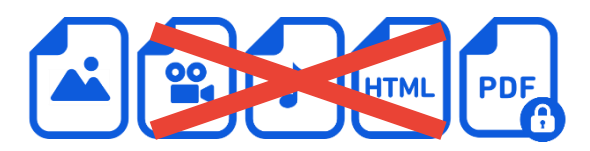

※ 画面同期中も並列表示することができません。

1. 1つめの資料を選択する

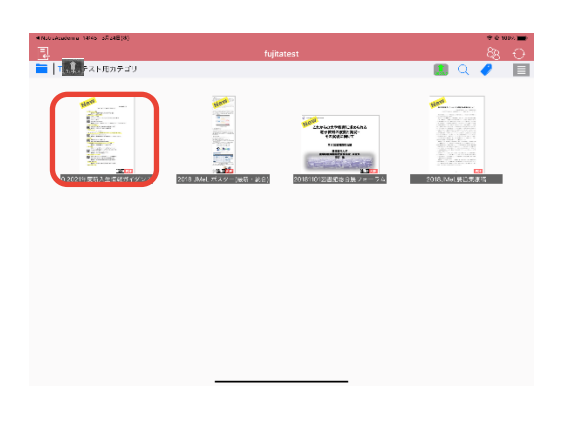

並列表示したい1つめの資料をタップし開きます。

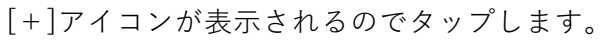

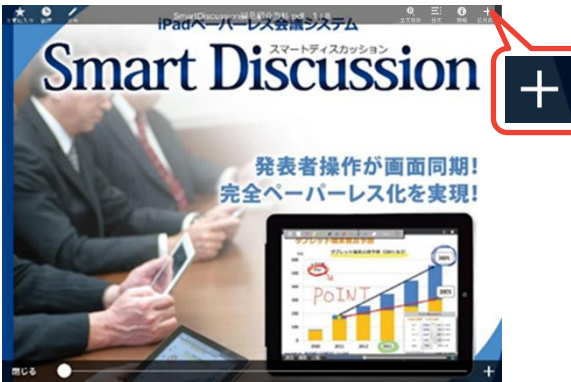

### 2. 2 つめの資料を選択する

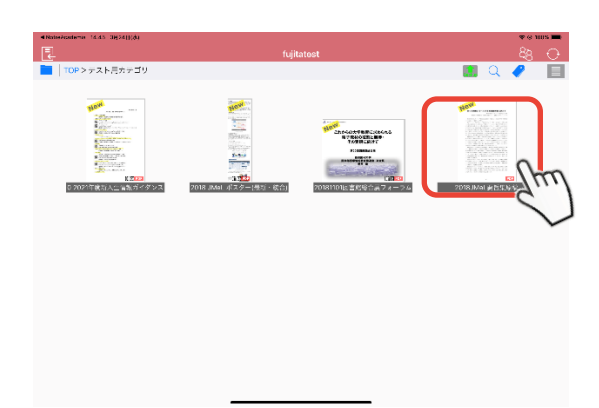

画面上部のツールバーに、 [並べて表示する資料を選択してください]と 表示されます。 並列表示する資料を選択します。 しない場合は[キャンセル]を選択します。

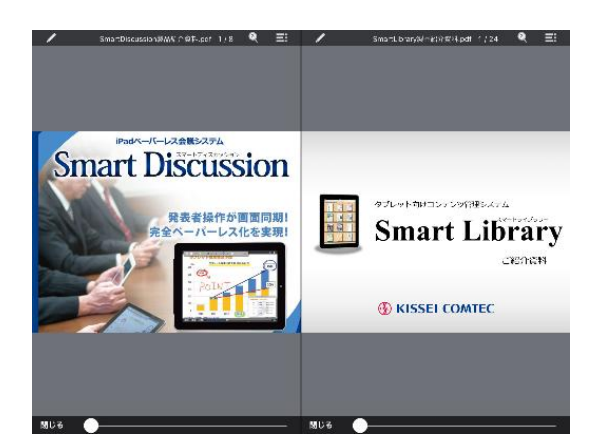

手順で選択した2つの資料が並列表示されます。

iPad が横向きの場合は左右に(最初の資料が左)表示

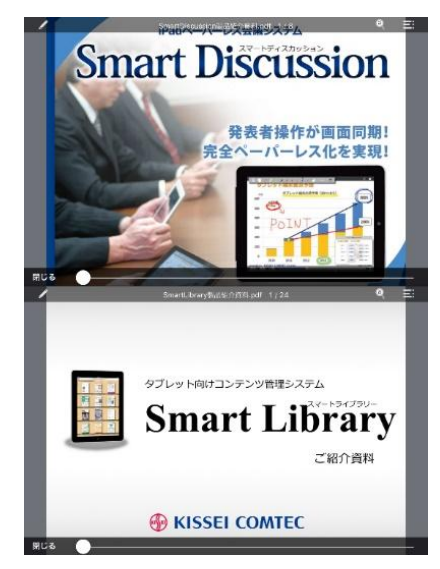

iPad が縦向きの場合は上下に(最初の資料が上)表示

### 5 2 画面起動【Split View】

「Microsoft Teams」と「Notre Academia」を1台の iPad で同時に利用することができます。

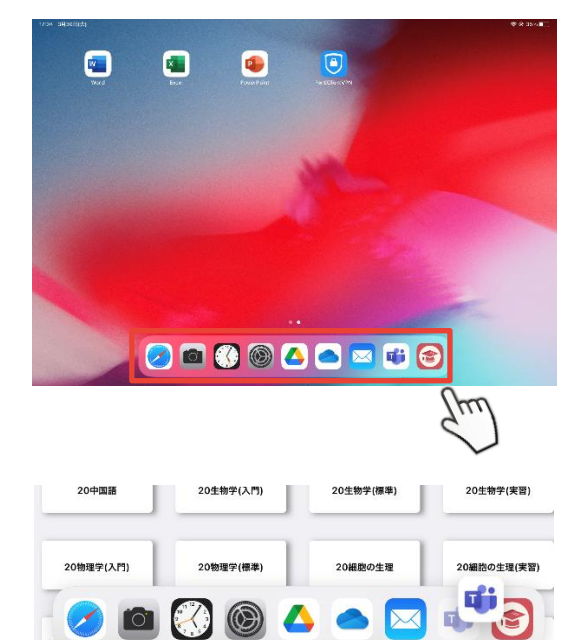

Dock に「Microsoft Teams」を入れます。

「Notre Academia」を起動します。 Dock にある「Microsoft Teams」を長押し、Dock か ら引っ張り出します。 ※指はまだ画面から離さない

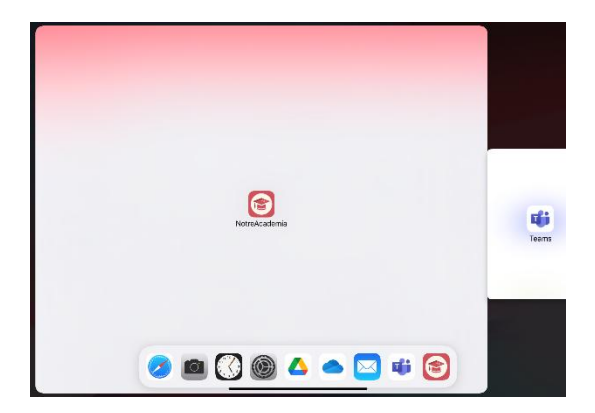

左の画面の状態になったら指を離します。

「Split View」で2画面同時起動しました。 ※「Slide Over」にも対応しています。

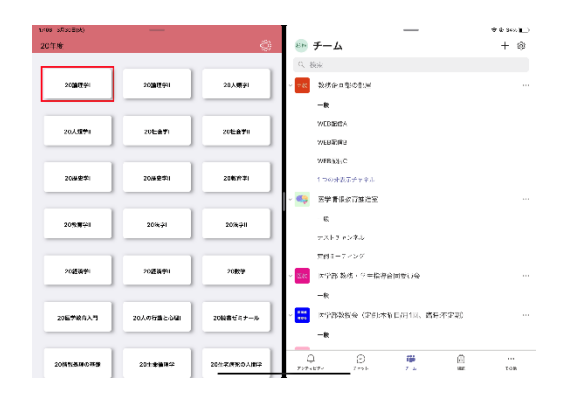

### 6 iPad を買い替えた時

iPad を買い替えた時は、**端末情報の入れ替え(リストア)が必要**です。リストアはシステム管理者が 行います。

授業資料配信システムのアプリケーションをインストールする前に連絡してください。

#### 1. システム管理者へ連絡をする

授業資料配信システムの**アプリケーションのインストールはしない**でください。 作業には時間(10~30分)がかかるため、事前に、学籍番号、訪問可能日時等を連絡してください。

#### 2. 端末情報の入れ替え(リストア)を行ってもらう

入れ替え作業(リストア)後は、古い端末でログインすることはできません。

3. 新しい iPad にアプリをインストールする

#### 4. 新しい iPad でログインする

授業資料や手書きメモ等がダウンロードされます。ダウンロードは保存されたデータ量により 10~30 分ほど時間がかかります。

#### 5. 授業資料や手書きメモ等が正しく復元されていることを確認する

### 7 iPad の貸し出しについて

急な故障や修理等で、授業資料配信システム(iPad)が使用できない場合、学務課で iPad を借りる ことができます。 iPad を借用する場合は、管理・取り扱いには十分注意してください。 借用者の不注意により、紛失・破損・盗難等で現品を返却不能となった場合、弁償もしくは、業 者が請求する修理代金を負担することになります。

#### 1. 学務課で、iPad を借用したいことを伝える

- 「借用願」に必要事項を記入する
  「借用願」に記載されていることを熟読し、
  必要事項を記入します。
- 3. 貸出 iPad を受け取る
- 4. 返却期間内に貸出 iPad を借用者本人が学務課へ返却する 返却日を厳守してください。

|                                                  | iPad 借用願                 |                  |                 |         |
|--------------------------------------------------|--------------------------|------------------|-----------------|---------|
|                                                  |                          | 网络               | 年 月             | П       |
| 翻田医科大学 医学部長 殿                                    |                          |                  |                 |         |
|                                                  | 医学部 医                    | (学科 学            | 年               |         |
|                                                  | 学習                       | <b>浙</b> 号:      |                 |         |
|                                                  | 氏                        | g; :             |                 |         |
|                                                  |                          |                  |                 |         |
| 下記事由によりiPadの借                                    | 用をお願いいたしま                | :す。              |                 |         |
| 借用中は適切な管理を行い<br>万一、紛失または破損した<br>します。             | 、取り扱いについて<br>:場合は、弁償もし   | は十分注意す<br>くは修理代会 | -るととも!<br>金を負担い | c,<br>た |
|                                                  | 記                        |                  |                 |         |
| 【鉄川季由】<br>① 絵夫・故障・破損、修理中の)<br>② 忘れたため<br>③ その他 [ | 5.00                     |                  |                 | 1       |
| 【結邦期間】                                           |                          |                  |                 |         |
| 西曆 牟 月                                           | 3( ) ~ 西暦                | 年 月              | ∃()             |         |
|                                                  |                          |                  |                 |         |
| 1 学教課使用欄                                         |                          |                  |                 |         |
| 貸出時に、貸出端末 Na.(iPad 英国記載<br>返却時、受領者は、iPad が正常に作業  | 段を記入すること。<br> するか確認すること。 | 1 RA             | 瘤末 No           | 1       |
| また、授業資料配信システムが、貸出用                               | 3のユーザ名・バスワードで            | 米学師者             | *thist          | É.      |
| レンコンできる戸棚誌すること。                                  |                          |                  |                 |         |
|                                                  |                          |                  | 1               |         |

修理中により代替機として長期間、iPad を借用する場合、以下の手順に従ってください。

3-(1). 貸出 iPad を受取り後、 学籍番号と氏名、代替機として利用し、端末情報の入れ替え(リストア)が 必要なこと、訪問可能な日時を、システム管理者へ連絡します。

3-(2). システム管理者に端末情報の入れ替え(リストア)してもらいます。 貸出 iPad で、自分のログイン ID で授業資料配信システムが使用できるように 設定してもらいます。

- 3-(3). 修理から自分の iPad が戻ってきたら、
  システム管理者に、再度、端末情報の入れ替え(リストア)してもらい、
  自分自身の iPad で授業資料配信システムが使用できるように設定します。
  (※iPad 本体の設定、バックアップからの復元等は、自分自身で行ってください。)
- 3-(4). システム管理者に貸出 iPad を初期設定に戻してもらいます。
  設定に 30 分ほど時間がかかりますが、必ず、初期設定に戻してもらい、
  借用者本人が学務課へ返却してください。

### 8 講義資料のローカルバックアップ

<ローカルバックアップの方法>

① バックアップしたい科目を開き、右上のボタンから講義資料を一括保存する。

| 10:18 9月4日(水) | 24.化学 | 80 |
|---------------|-------|----|
|               | 24107 |    |
|               |       |    |
|               |       |    |
| 2 講義資料        | 1 連絡  |    |
|               |       |    |
| 7             | 1     |    |
|               |       |    |
|               |       |    |

② 端末内に以下のフォルダが作成される。一括保存したデータが全て入っているが、アプリをアン インストールすると、このフォルダも同時に中のデータごと削除されてしまう。そこで、中にあ るデータを別の保存用フォルダ、およびストレージに全て移す。こうすることでアプリをアンイ ンストールしてもローカルにファイルが残る。

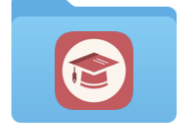

NotreAcademia

<卒業後について>

在学中は講義資料のダウンロード・閲覧・メモ書き・メモのバックアップが可能ですが、卒業す ると既にダウンロード済の講義資料の閲覧とメモ書きしかできません。また、端末の故障や買い替 え、誤ってアプリをアンインストールしてしまう等のアクシデントが起こったとしても、データの 復旧(リストア)は不可能です。したがって、講義資料を卒業後でも確実に残しておきたい場合 は、ローカルバックアップが必要となります。

### 9 起動しない、手書きメモが消えた…不具合が生じた時

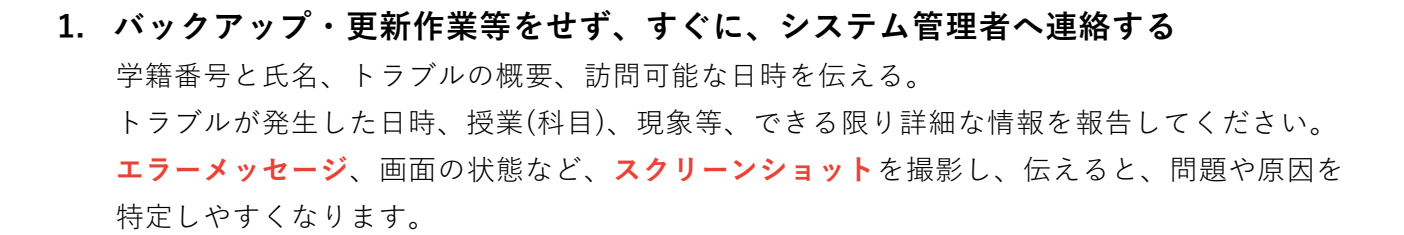

iPad でスクリーンショットを撮る方法は、下の URL を参照してください。 https://support.apple.com/ja-jp/HT200289 [Apple サポート: iPhone、iPad、iPod touch でスクリーンショットを撮る方法]

- 2. システム管理者にバックアップから復元してもらう
- 3. アプリをアンインストールする
  - ① アプリアイコンに軽く触れ、小刻みに震え出すまで押し続けます。
  - アプリアイコン上に「×」アイコンが表示されたら、タップします。
  - ③ 確認メッセージが表示されたら、「削除」をタップしアプリを削除します。
  - ④ 削除後、iPad のホームボタンを押すと、通常画面に戻ります。
- 4. アプリを再インストールする
- 5. アプリを起動し、システムにログインする

授業資料のダウンロードが始まります。 学年、保存資料数によりダウンロード時間は変わりますが、 10~20分ほど時間がかかります。

#### 6. 授業資料と手書きメモが復元されていることを確認する

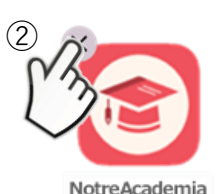

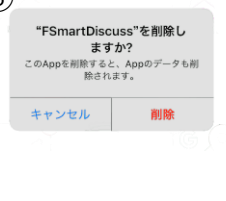

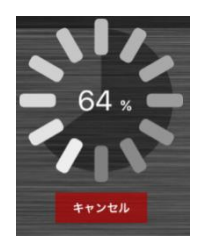

### 10 お問合せ先(パスワードを忘れた時など)

### Notre Academia に関するお問合せは、下記までお願いします。

医学情報教育推進室員 中村 ≥ med-icthelp@fujita-hu.ac.jp

■ 大学2号館3階大学事務局

学生対応時間 月曜日~木曜日 10時00分~16時45分 ※上記時間帯以外は対応していません ※離席などで担当者と連絡がとれない場合はメールで状況をお知らせください

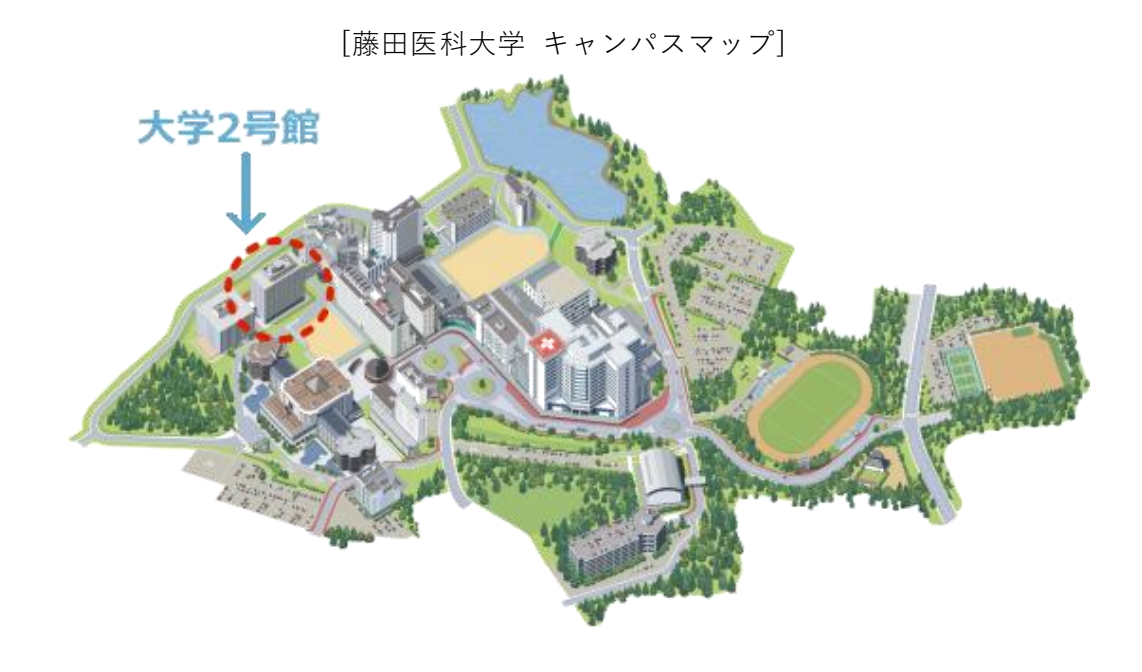

#### 12